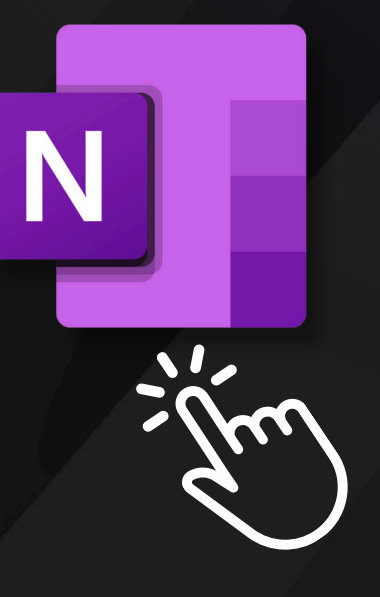

# OneNote - Initiation TRUCS ET CONSEILS

Vous avez toujours rêvé de prendre des notes numériques claires et concises?

Cet atelier est votre point de départ!

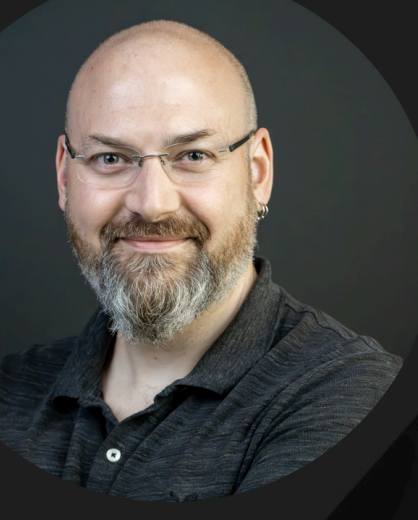

**Dominic Brazeau Conseiller pédagogique** Soutien à l'apprentissage et à la réussite

**ETÀ LA RÉUSSITE** 

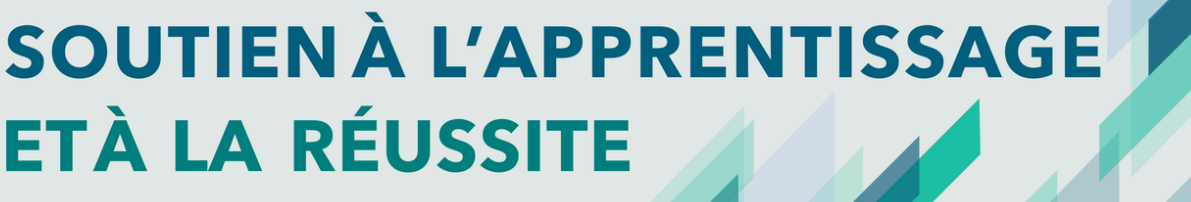

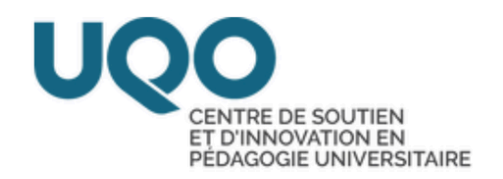

# À quoi sert OneNote?

OneNote est une application de prise de notes numérique hybride qui fournit un emplacement unique pour conserver toutes vos notes, recherches, plans et informations, tout ce que vous devez mémoriser et gérer dans votre vie à la maison, au travail ou à l'école.

Présentation de OneNote - Support Microsoft

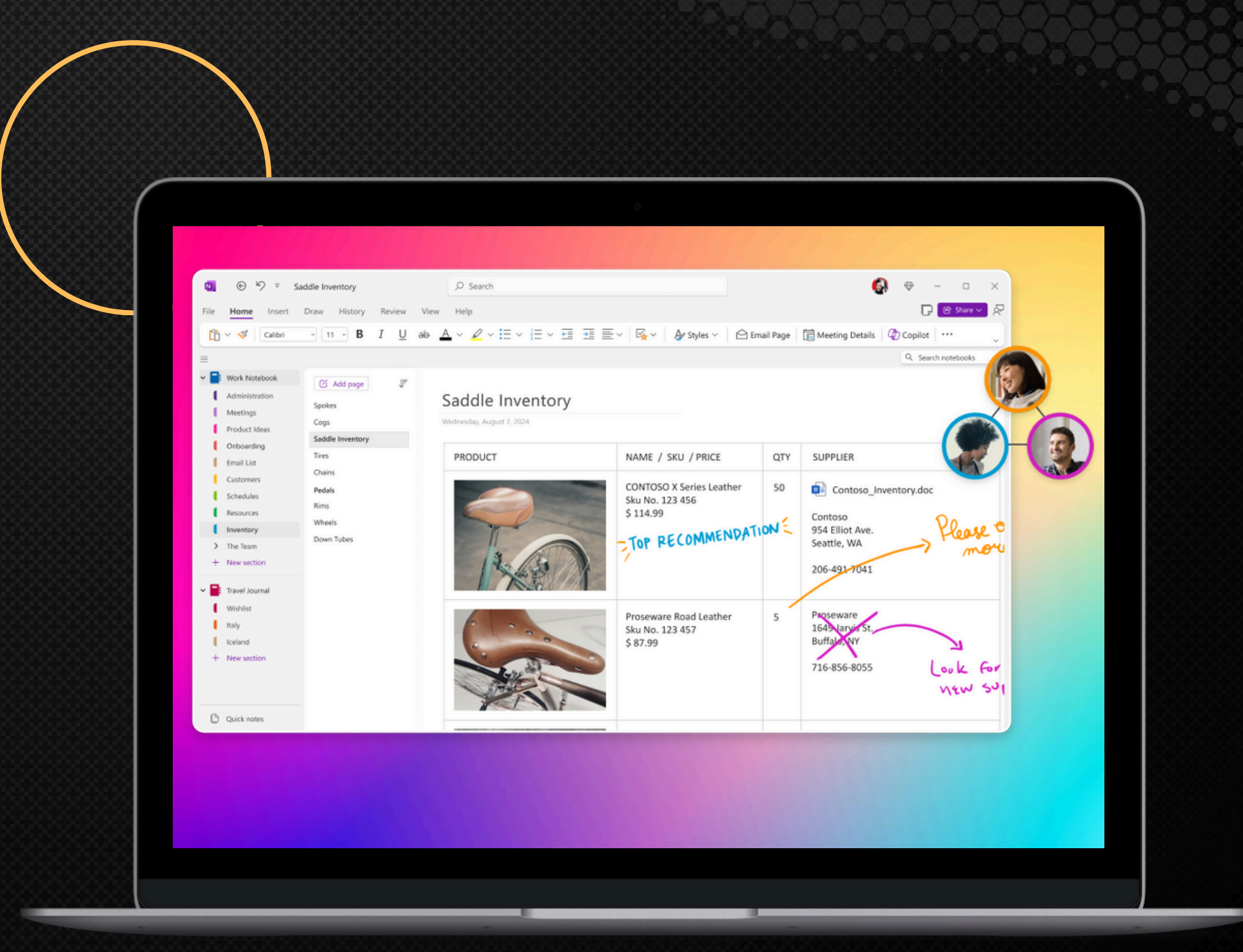

https://site-cdn.onenote.net/161811640457\_Images/home/new/Share\_v3.png

#### 1- Bloc-note

Nous verrons comment créer un ou plusieurs blocnotes, nous y ajouterons aussi des sections et des pages.

#### Objectifs de l'atelier

#### **3- Recherche**

Nous découvrirons les fonctionnalités de recherche afin de mieux repérer votre contenu.

#### 2-Organisation

Nous apprendrons comment utiliser la structure que nous avons créé en y ajoutant du contenu.

#### **4- Questions**

On se réserve du temps à la fin de l'atelier pour poser des questions et partager nos expériences.

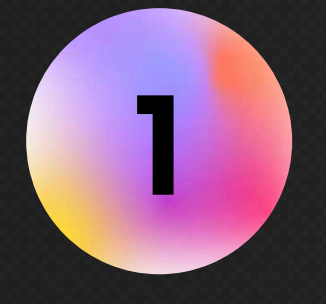

Créez un bloc-notes avec le sujet de votre choix. Dans un cadre universitaire, je suggère le titre d'un de vos cours comme sujet. 2

Ajoutez une section ou deux dans votre bloc-notes. Nommez votre section soit par cours, par concept ou par thème. Ajoutez-y une page ainsi qu'un peu de texte.

### CRÉATION D'UN BLOC-NOTES DÉMONSTRATION & EXERCICES

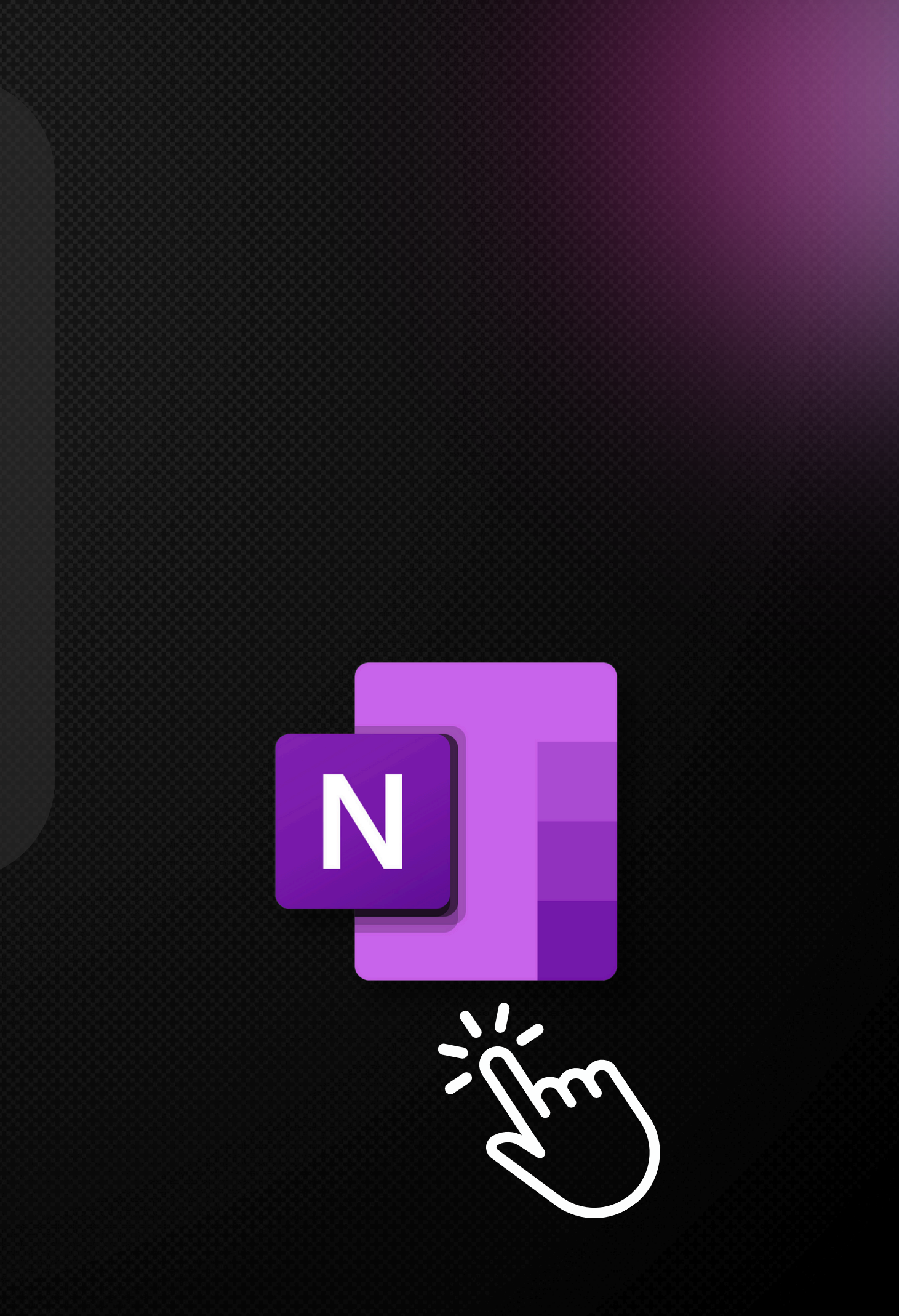

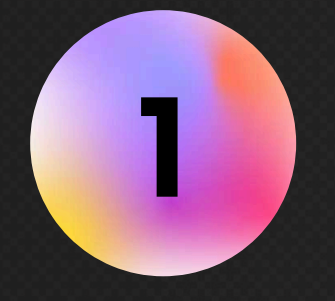

Saisissez une image sur le web ou dans vos fichiers et insérez-la dans la page de votre choix. 2

Cliquez ailleurs dans votre page et insérez un fichier Word / Powerpoint. Placez le contenu afin que ce soit visuellement clair pour vous.

#### ORGANISATION DU CONTENU DÉMONSTRATION & EXERCICES

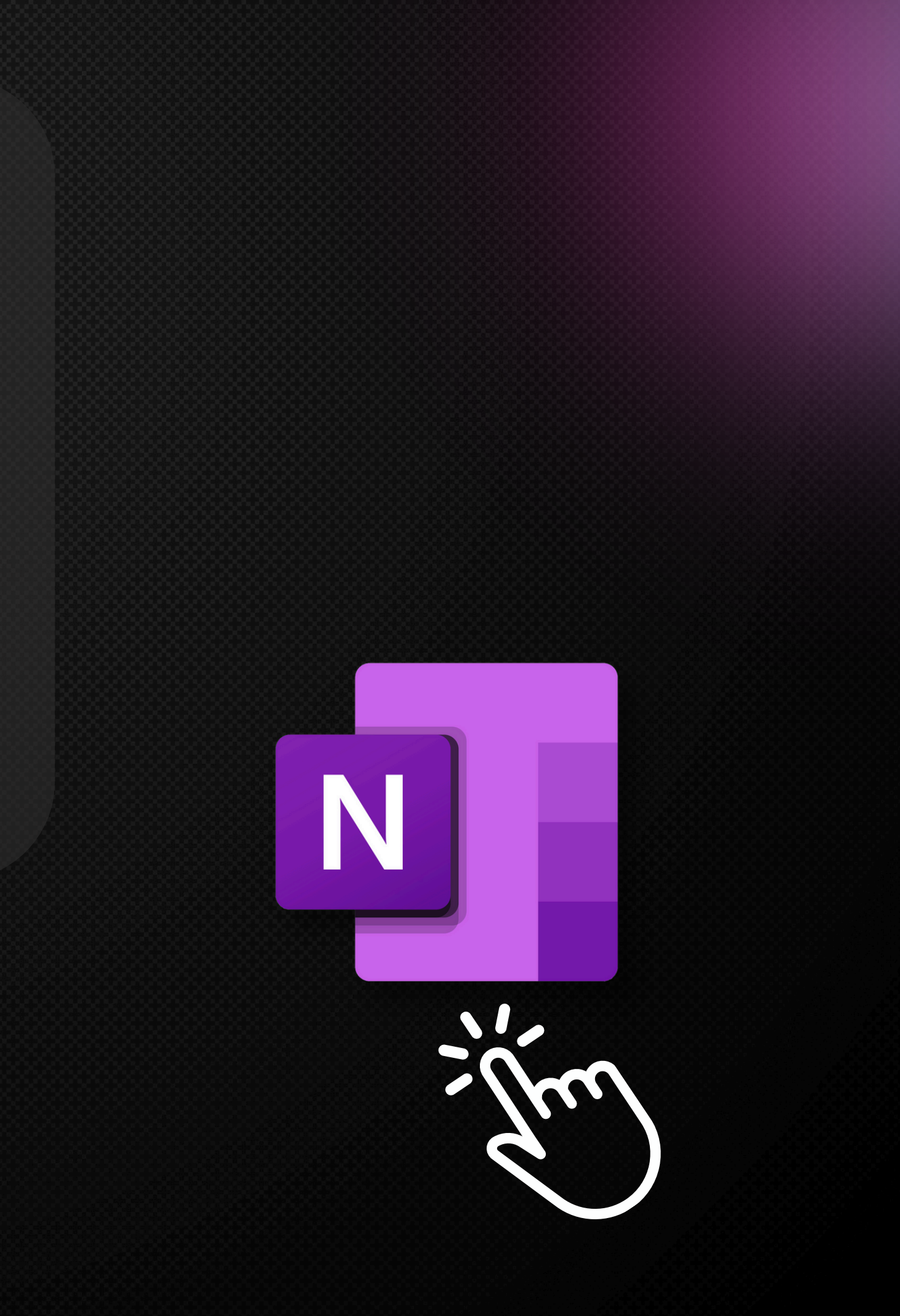

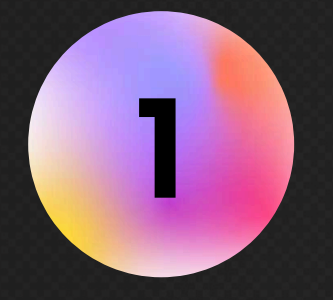

Cherchez à l'aide d'un ou plusieurs mots-clés selon vos besoins et insérez-la dans une de vos notes.

2

Faîtes une recherche plus précise en épinglant l'outil de recherche et en cherchant dans un blocnote ou une section spécifique.

### FONCTIONNALITÉS DE RECHERCHE DÉMONSTRATION & EXERCICES

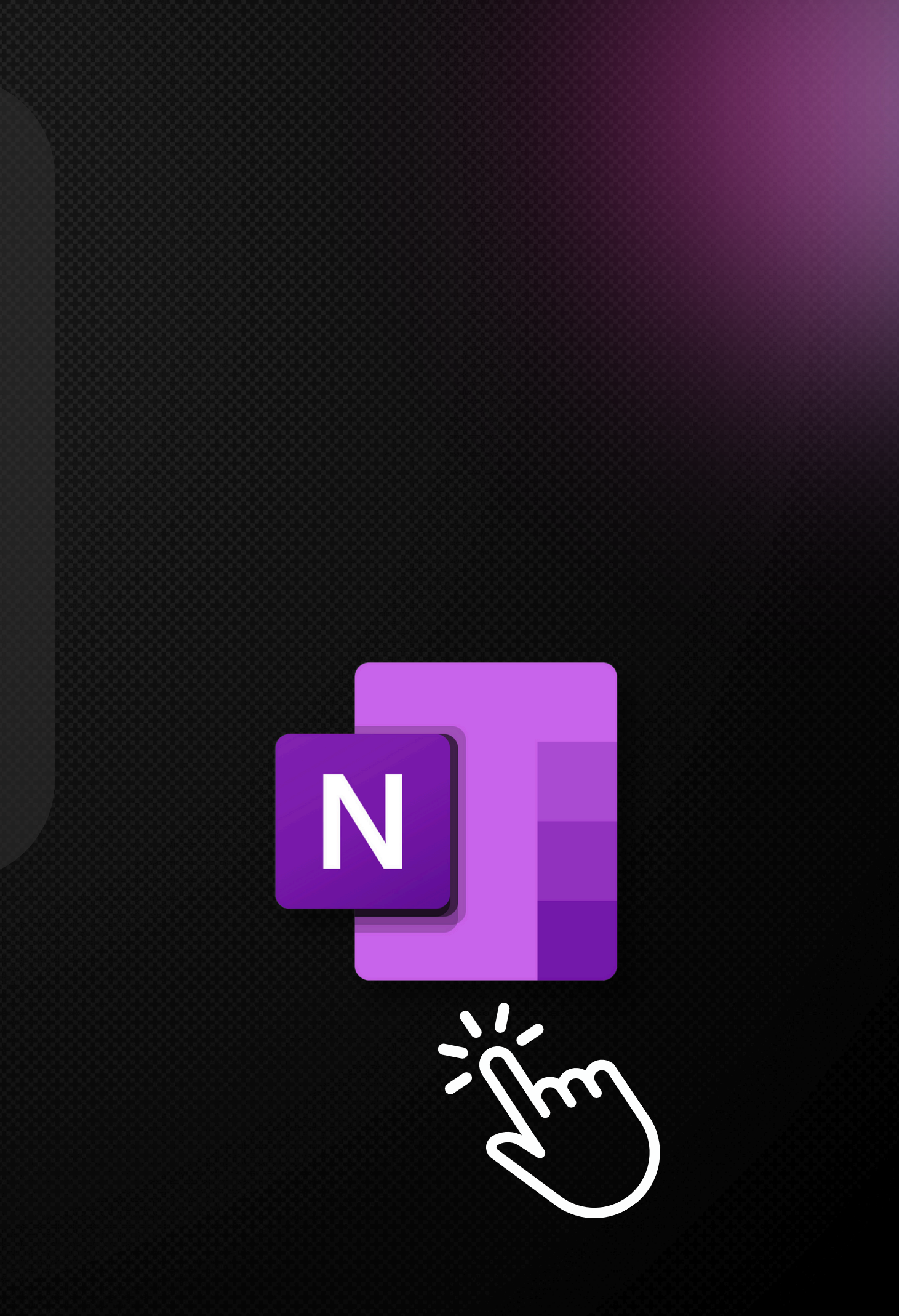

# PERODEDE QUESTIONS

Nous allons maintenant passer à la période de questions. Ne vous gênez pas, votre question certainement sera bénéfique pour d'autres!

Si vous voulez aller encore plus loin, n'hésitez pas à vous inscrire à l'atelier OneNote intermédiaire ou iPad.

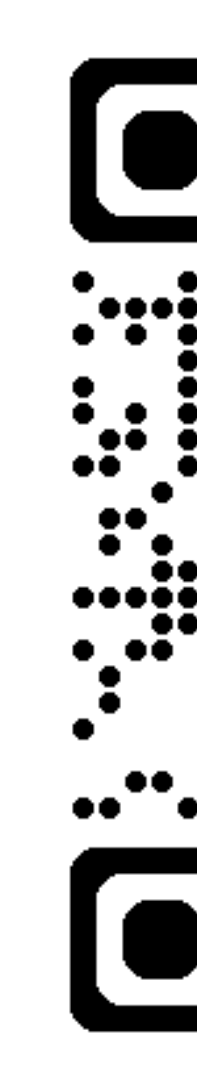

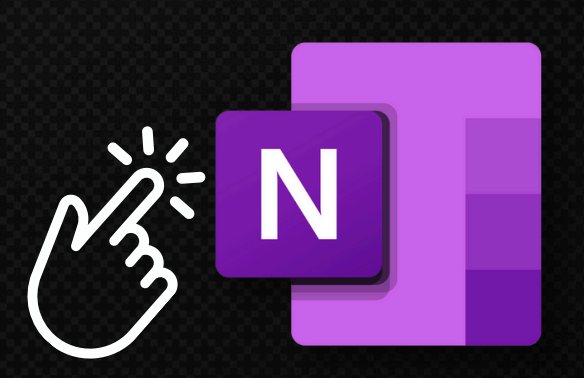

#### **Cliquez** sur le logo pour télécharger OneNote

# Prenez rendez vous pour de l'aide supplémentaire

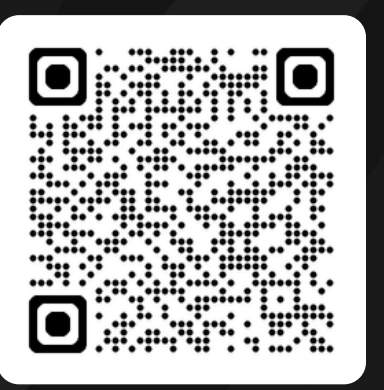

Page de réservation

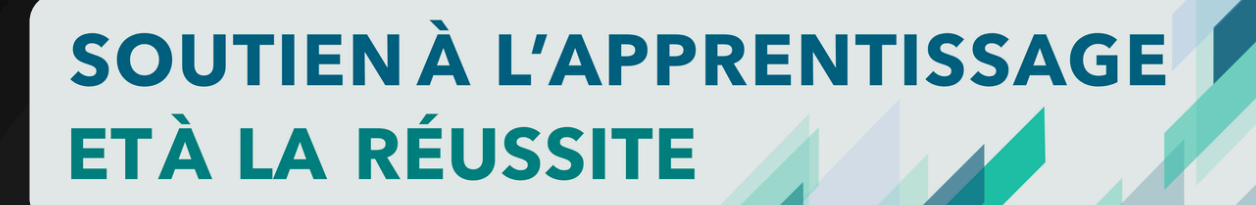

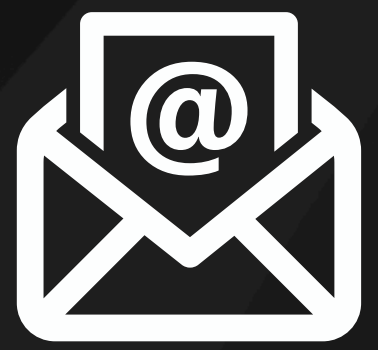

Courriel: reussir@uqo.ca

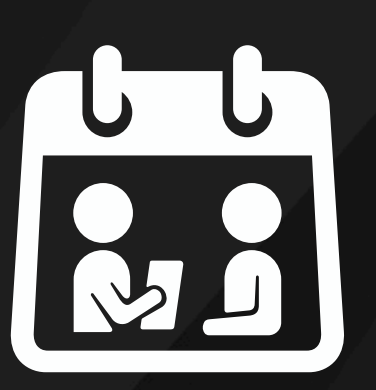

#### **En personne:** Local: D-0416 Pavillon Alexandre-Taché

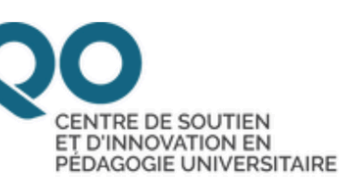

## Liens et références

OneNote / Prise en main de OneNote / Présentation de OneNote - Site Web de Microsoft: https://support.microsoft.com/fr-fr/topic/présentation-de-onenote-38be036d-5b5a-49ad-83be-292fe53ad7b3

Microsoft OneNote - Votre bloc-notes numérique: https://www.onenote.com/?public=1&wdorigin=ondcauth2&wdorigin=ondc

> SOUTIEN À L'APPRENTISSAGE **ETÀ LA RÉUSSITE**

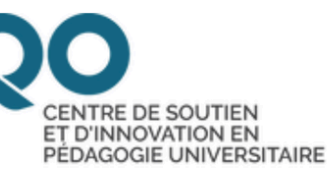